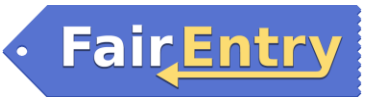

# How to Enter Exhibits/Livestock for 3<sup>rd</sup> grade and younger youth into Fair Entry for the Kossuth County Fair for families with older kids in 4-H.

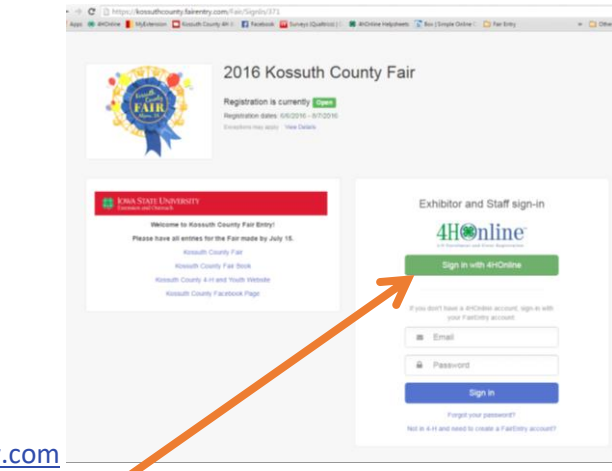

1. Go to <a href="http://kossuthcounty.fairentry.com">http://kossuthcounty.fairentry.com</a>

## 2. Click 'Sign in with 4H Online'

- Click Sign in with 4HOnline DO NOT enter into the email and password on this screen- it will not link you to 4HOnline. You MUST click "Sign in with 4HOnline."
- Enter your family 4HOnline Email and Password
- If you can't remember your password, <u>DO NOT</u> select the "Forgot my password" option here. Instead, login to your 4HOnline account at <u>http://iowa.4honline.com</u>, and select the "Forgot my password" option to reset it there first. Then go back to

| Regis        | stration is currently       | Open                                             |                       |
|--------------|-----------------------------|--------------------------------------------------|-----------------------|
| Regis        | 😻 4HOnline - Mozilla Firefo | x                                                | ×                     |
| Except       | https://www.4honline.c      | om/Api/Login.aspx?403d40706f7075703d747275652661 | 70696ЫС               |
| -            | į                           | Enrollment                                       |                       |
| 2015 Iowa 🖇  | ۲                           | I have a profile                                 |                       |
| rticulture E | 0                           | I forgot my password                             | nd Staff sig          |
| s: Aug. 13 - | Email:                      |                                                  |                       |
| Deadline: Ju | Password:                   |                                                  | Dnline                |
| k Premium    | Role:                       | Family                                           | nd Event Registration |
|              |                             |                                                  | /ith 4HOnline         |
|              |                             | Login                                            |                       |
|              |                             |                                                  |                       |
|              |                             |                                                  |                       |

FairEntry with your new temporary password.

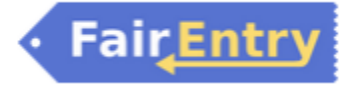

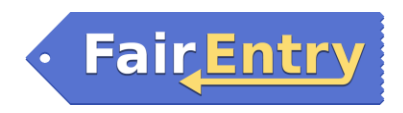

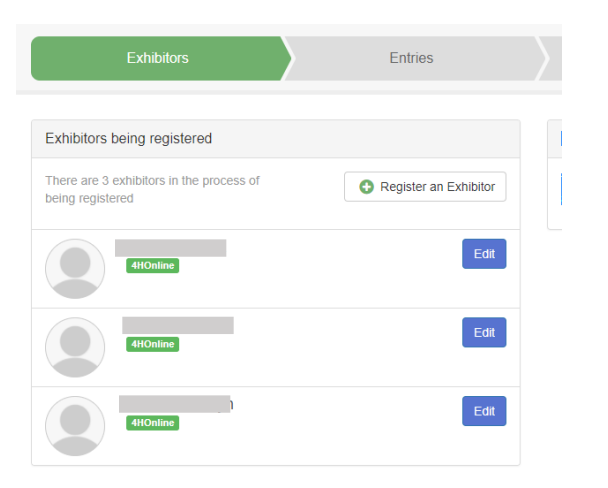

**3.** Click **Register an Exhibitor**.

4. Click Individual.

Do you want to register an Individual?

🐣 Individual

- 5. Select the exhibitor and click **Continue**.
  - If your youth is in Clover Kids, they should be listed, select their name and hit continue and skip to the Entries Tab section of this Help Sheet.
  - If your youth is not in Clover Kids, select "Create an Exhibitor From Scratch" and continue to step 6.

| Fai | r 4 H Livesteck & Horticulture<br>New Individual Exhibitor |  |
|-----|------------------------------------------------------------|--|
|     | Select an Existing person to continue                      |  |
|     | 9/11/2007 - Age 7                                          |  |
|     | - OR -                                                     |  |
|     | Cancel Continue                                            |  |
|     |                                                            |  |

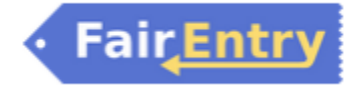

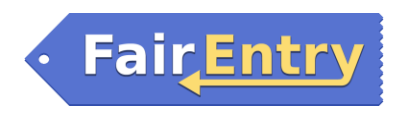

- 6. Fill in your youth's information and hit Continue. Remember it is the grade they just finished.
- 7. Fill in your phone and email information and click continue.

| Exhibitors                            | Entries                             | Payment                                    |                                                                | \$0      |
|---------------------------------------|-------------------------------------|--------------------------------------------|----------------------------------------------------------------|----------|
| Again, Trying<br>//10/2010 - Grade: 2 | Personal Details Contact            | t into Address                             | 4<br>Questons                                                  | Review   |
| sete this Exhibitor                   | Contact Info                        |                                            |                                                                |          |
|                                       | Home Phone Number<br>(Required)     | Format: ++++-a+++                          | 404 Of ###################################                     |          |
|                                       | Email Address<br>(Optional)         | Format: renegivets                         | ite.com                                                        |          |
|                                       | Cell Phone Number<br>(Optional)     | Format: ++++-++++                          | *** 01 ********                                                |          |
|                                       |                                     | Specify your cell pt<br>receive SMS Text r | ione number (and cell phone p<br>nessages about your FairEntry | records. |
|                                       | Cell Phone Carrier<br>(Optional)    |                                            |                                                                |          |
|                                       | A The form is incomplete. Please co | inplete the form.                          |                                                                |          |

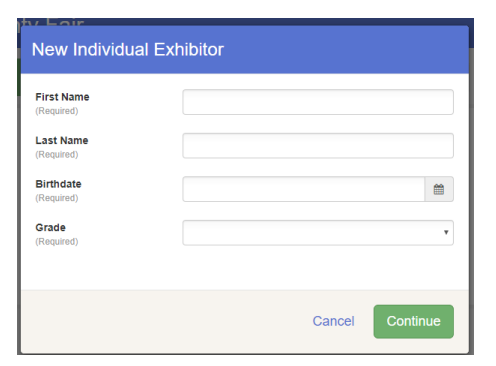

8. Enter your address info. You can click "copy" and it will enter it for you.

9. The list of volunteer slots will pop up next. Select a time you can volunteer then hit continue! Thank you!

| If this exhibitor will be receiving checks from | the fair, those checks will be mailed to the | e address entered here. |
|-------------------------------------------------|----------------------------------------------|-------------------------|
| 1707 100th Ave Co                               | W (Required)                                 |                         |
| 50511-7001                                      | Address<br>continued<br>(Optional)           |                         |
|                                                 | City<br>(Required)                           |                         |
|                                                 | State<br>(Required)                          |                         |
|                                                 | Postal Code                                  |                         |

10. Verify your information is correct and click Continue to Entries.

| Please review the exhibitor registration. |           |      |                    |                      |
|-------------------------------------------|-----------|------|--------------------|----------------------|
| Personal Details                          | E         | Edit | Contact Info       | Edit                 |
| First Name                                | Delaney   |      | Email              | mikeande@iastate.edu |
| Last Name                                 | Anderson  |      | Home Phone         | 555-222-8888         |
| Date of Birth                             | 9/11/2007 |      | Cell Phone         |                      |
| Gender                                    | Female    |      | Cell Phone Carrier |                      |
| Address<br>3630 Extension Bidg            | E         | Edit |                    |                      |

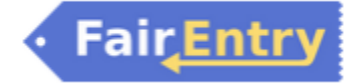

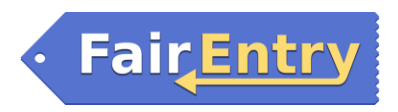

# **Entries Tab**

7. Click **Add an Entry** to the exhibitor.

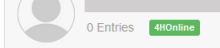

8. Select the department you wish to enter by clicking the green Select button.

(For the three allowed Non-Livestock entries as a Clover Kidchoose "Static")

(Kids Open Livestock – Fair Board for animal entries)

For more information about each department, check out the Kossuth County Fair Book at

http://www.extension.iastate.edu/kossuth/4h or call Darcie at the Extension office 515-295-2469

9. Select the Division you wish to enter from the list provided by clicking the green Select button.

(Clover Kids Static: "Other Opportunities")

(Kids Open Livestock: pick the animal)

#### Then hit Choose.

10. The next page will allow you to enter multiple pieces of information.

- Club: If your youth is in Clover Kids, it should say it there. If your youth is not, and you did not enter a club during registration, it should say No Club.
- Add Animal: If you are signing up for the Kids Open Livestock class, you need to add the animals. Click Add Animal, then Add Animal from Scratch.

If you are signing up for a Clover Kids Static Exhibit, it should say "This Division does not allow animals." Then skip to the last bullet in this section.

|                                 | 🕂 Add an Entry |
|---------------------------------|----------------|
|                                 |                |
| Starting an Entry               |                |
| Select a Department to continue |                |
| Beef                            | Select 🥱       |
| Dairy Cattle                    | Select 🥥       |
| Dairy Goats                     | Select 🥱       |
| Dog Obedience and Handling      | Select 🔿       |
| Horse                           | Select 🔿       |
| Horticulture                    | Select 🥥       |
| Meat Goats                      | Select 🥥       |
| Poultry                         | Select 🕤       |
| Rabbits                         | Select 📀       |
| Sheep                           | Select 会       |
| Swine                           | Select 🤤       |

|                                                    | Exhibitors           | Entries | Payment              | \$0.0                                   |
|----------------------------------------------------|----------------------|---------|----------------------|-----------------------------------------|
| Starting an Department                             | Entry<br>Sheep       |         | Change               | Clover, Joe<br>15 years old - 1/01/2000 |
| <ol> <li>Select a</li> <li>251: Breedin</li> </ol> | Division to continue |         | Select O             | Existing entries (0)                    |
| 252: Market :<br>258: Lean Ge                      | Sheep<br>ain Contest |         | Select O<br>Select O |                                         |
| 259: Showm                                         | anship               |         | Select O             |                                         |

Exhibitor Gard Kome Exhibitor Exhibitor
Department / Division Kols Open Livesicol. Fail Board / 603. Poulby
Make your Club, Animal, and Class selections to continue.

Create One or More Entries

I will specify animal(s) later

| Club Change                                                                     | Class or Classes   |
|---------------------------------------------------------------------------------|--------------------|
| Clover Kids -Algona ++                                                          | 🗐 003001: Chickens |
| (Primary Club)  Ø When entering into an Open Class, your club selection will be | 🗐 003002: Ducks    |
| treated as No Oluo (Open).                                                      | 003003: Turkeys    |
|                                                                                 | 1 003004. Guineas  |
| Animal(s) Add Animal                                                            |                    |
| Allowed Animal Types:     Poultry                                               |                    |
| Enter a single animal     Enter a pen of animals                                |                    |

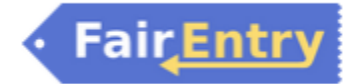

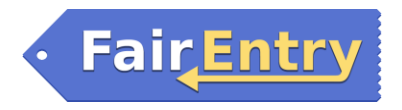

• Select the Animal Type- such as Poultry that you are creating and hit Save.

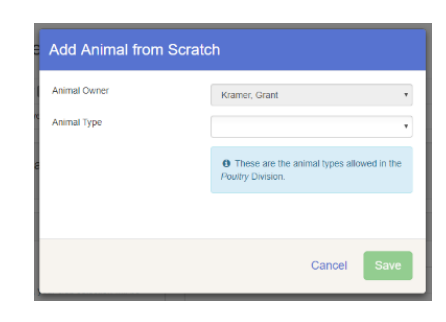

| Animal Owner                                               | Kramer, Grant                                                         |
|------------------------------------------------------------|-----------------------------------------------------------------------|
| Animal Type                                                | Poultry                                                               |
|                                                            | These are the animal types allowed in the<br><i>Poultry</i> Division. |
| Type of Poultry ^<br>Chicken, Duck, Goose, Turkey or Other |                                                                       |
| Breed<br>Or Vansty                                         |                                                                       |
| Birthdate<br>Date Halched/Purchased                        |                                                                       |
| Sex *                                                      | <ul> <li>Male</li> <li>Female</li> </ul>                              |
| Tag<br>Lsg or wing band #                                  |                                                                       |
|                                                            |                                                                       |

 Enter the animal information and hit Save. Add all animals before entering the classes. To do so, simply click Add Animal again.

- Once animals have been added, you will select if you are entering a single animal, select which animal, and select the class entering.
  - FYI- you must enter pens separately from individual animals even if they use the same animal.

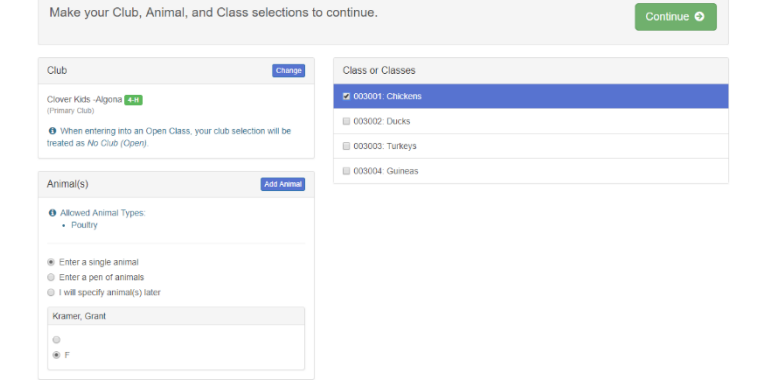

• Clover Kids Static Exhibits: Select Clover Kids Program as the class. You can select the quantity of items being entered (from 1-3) before you move on.

### Click Continue.

FYI: It will not allow you to enter descriptions until the entry has been made, then it will say

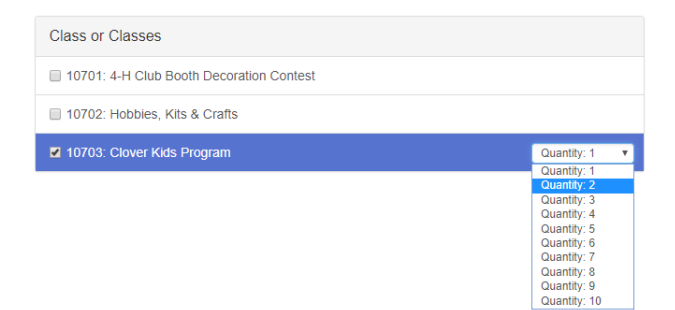

it is incomplete, you will then have to edit that entry and add a description of the exhibit, i.e. "wood barn". (See #12 for details on incomplete entries.)

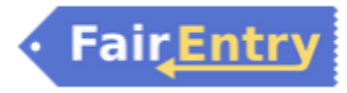

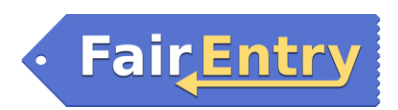

11. A pop up will ask you to Review your Selections. If all is correct, click Create Entries.

12. Once you have created an entry, it will take you back to the list of Exhibitors. You can then enter another exhibit/animal for that exhibitor, or change to a different one. Wait until you have made ALL ENTRIES FOR EVEYRONE IN YOUR FAMILY before moving on to the next step. If you see this blue box at

the top of your page, there is an entry that is not complete. You must fix it first before you can move on. You should see an incomplete next to the entry that needs to be fixed.

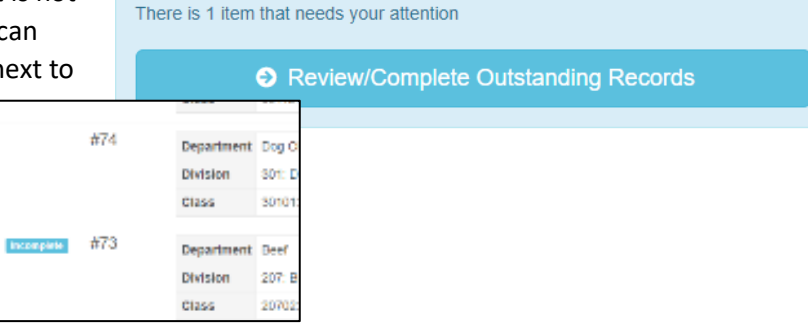

13. Once you see Everything looks good!Continue to Payment at the top, all entries should be complete.Again – DO NOT Continue to Payment

| Everything looks good! |                    |
|------------------------|--------------------|
|                        | Ontinue to Payment |

unless you are done entering livestock/exhibits for now. It will lock you out of the system until an administrator has approved your entries. If you are done, click Continue to Payment.

# Payment Process

19. Once you click Continue to payment the next screen will list your kids' names and should show that there is \$0 due.

There is no fee to enter the Kossuth County Fair. The invoice is used by the Extension Office and Fair Board to approve your entries.

Please hit the green Continue button. The next page will say that a "payment method is not necessary because your invoice total is \$0.00" Just click Continue again.

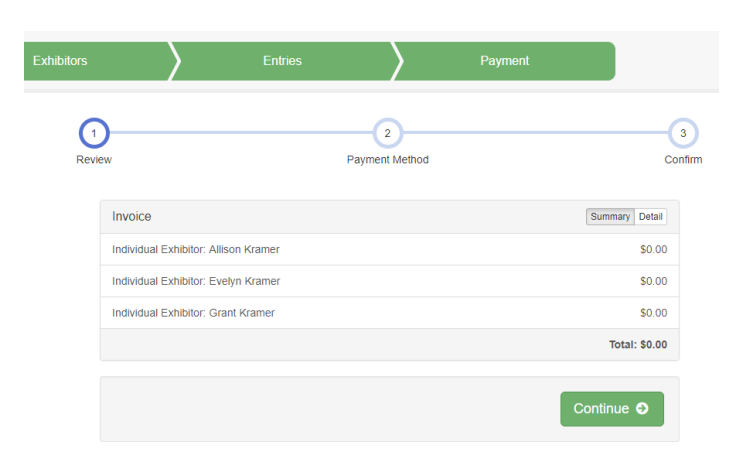

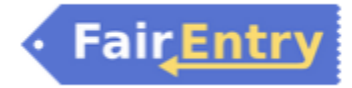

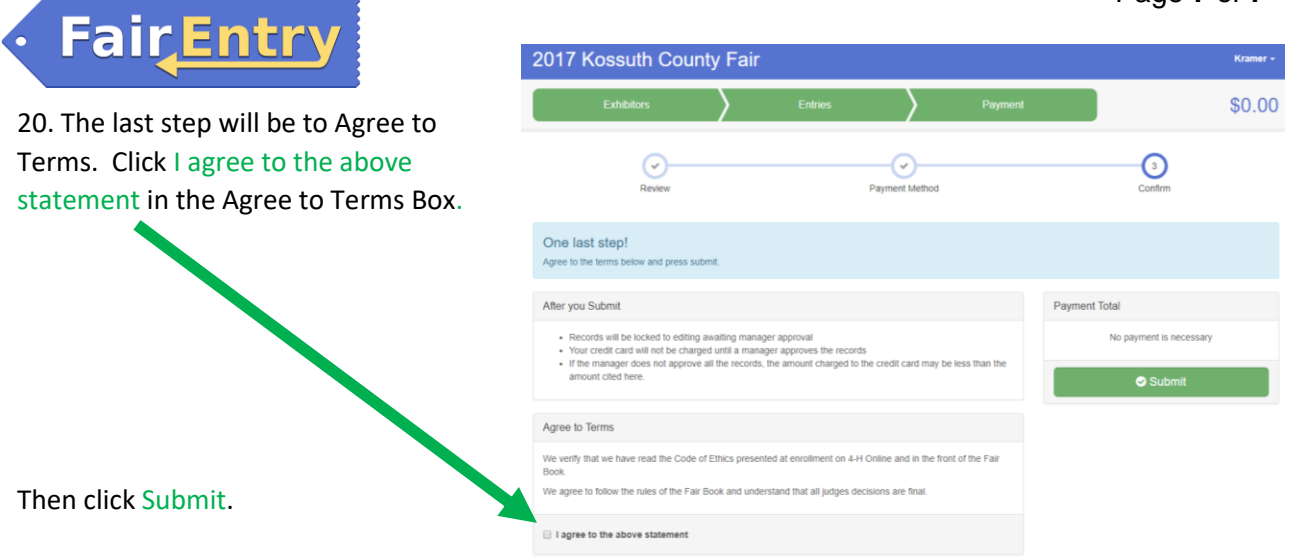

Note: Once you have hit submit, you cannot edit your entry. If you see an error after submitting, contact Darcie at the Extension Office. She will not accept your entry which will give you the opportunity to make changes.

22. You will receive a "Thanks!" message. You can choose the button to "Visit Dashboard" to see your entry. You can view the entry summary or details from the Dashboard Screen. You may print a copy of this information for your records if you wish.

Success! You have entered for the Kossuth County Fair.

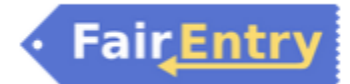